## Unifrog - A guide to how to log in for the first time or if you have forgot your password

Step 1 – Go to your school Gmail account and look for an email from Unifrog, open it up and the following message should appear:

## Ahia! You haven't logged in for a while!

Hey [student\_firstname]! [student\_last\_login] Every week over 150,000 students in more than 150 countries log in to Unifrog.

Every month students use Unifrog to favourite 90,000 Careers library profiles; you can get clearer on how you'll progress post-16 by using the Careers library to figure out your pathway.

Each month students shortlist 350,000 UK university courses, 20,000 Sixth Form and College courses, and 50,000 apprenticeships. You can use our search tools to compare the tens of thousands of opportunities open to you - they are there for the finding!

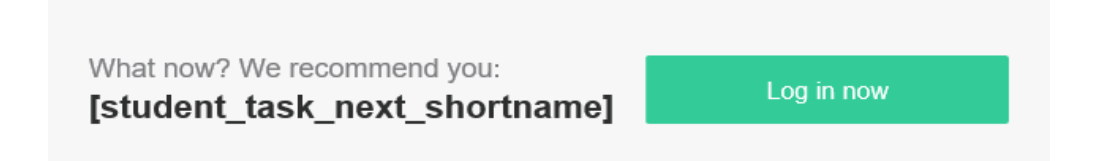

Step 2 – Press the log in now button

Step 3 – You will see the image below, press the 'can't remember your password? Reset it here'

Username: [student\_email] Password: whatever you chose when you first logged in

Can't remember your password? Reset it here.

Thanks and good luck, [teacher\_fullname]

Step 4 – Type in your school email (<u>firstname.secondname@ellisguilford.co.uk</u>) and create a new password and retype it underneath

Step 5 – Press to log in and a screen will appear for you to enter your school email and the new password you just created

Step 6 – Explore the platform to help your career choices – good places to start are the following sections – College searches/ personality quiz/ careers search/ subject search